## FIDENIA - QUESTBASE

TUTORIAL QUESTBASE

#### **REGISTRAZIONE SU FIDENIA**

- Registrarsi sul sito di fidenia
   <u>https://www.fidenia.com/</u>
   con la mail istituzionale
- Entrare in corsi
- Crea
- Compilare la finestra

fidenia cos'è fidenia come funziona perché fidenia blog servizi premium

ENTRA IN FIDENIA

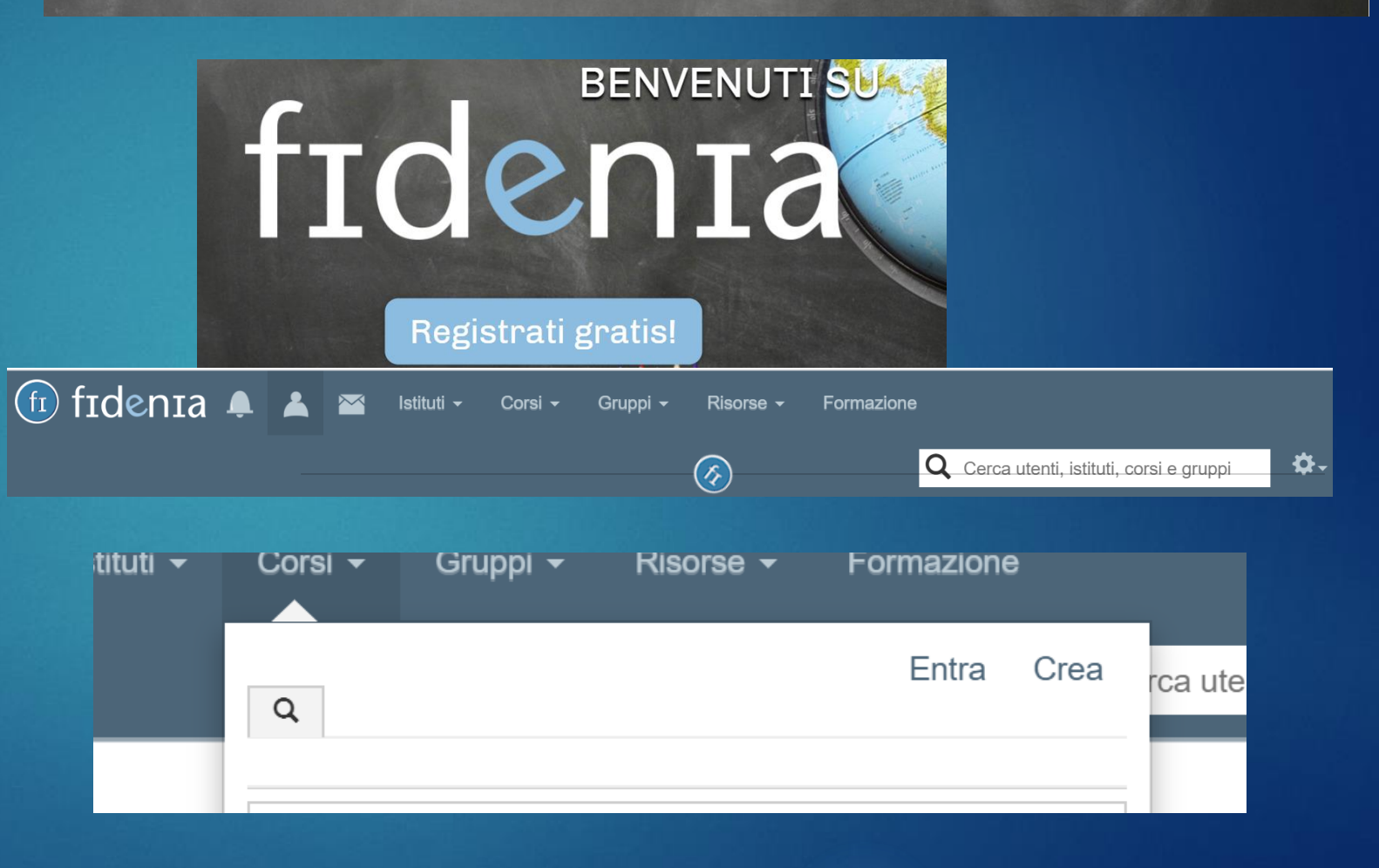

#### Come andare su QuesBase

- Una volta che si è entrati nella pagina del corso
- Selezionare strumenti didattici
- Cliccare su questionari
- Editor questionari

|          | News                |
|----------|---------------------|
| 1        | Membri              |
|          | Risorse             |
| <b>±</b> | Strumenti didattici |
| 0        | Info                |
|          |                     |

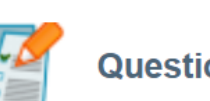

Questionari 0 elementi

EDITOR QUESTIONARI

#### QuestBase

- Cliccare su aggiungi
- Aggiungi cartella
- Aggiungi questionario
- Si aprono una serie di finestre

| Explorer               | Home |
|------------------------|------|
| Studenti               |      |
| Questionari            |      |
| 🐈 Aggiungi 🔹 🔄         |      |
| Home                   |      |
| 🖃 🧰 l miei questionari |      |
| 🔃 🧰 4G                 |      |
| 🖪 🦲 5G FISICA          |      |
| 🕣 🧰 corso formazione   |      |
|                        |      |
| Questionan             |      |
| 🐥 Aggiungi 👻 🔚 🕶       | 0    |
| Aggiungi questionario  |      |

Aggiungi cartella

🗄 🦲 5G FISICA

🛓 🧰 corso formazione

#### Impostazione del questionario

- Inserire il titolo e selezionare avanti in basso
- Fornire una descrizione
- Selezionare il tipo di questionario
- Impostare tutte le opzioni
- Dati personali
- Messaggi personalizzati

(cliccare per inserire i messaggi)

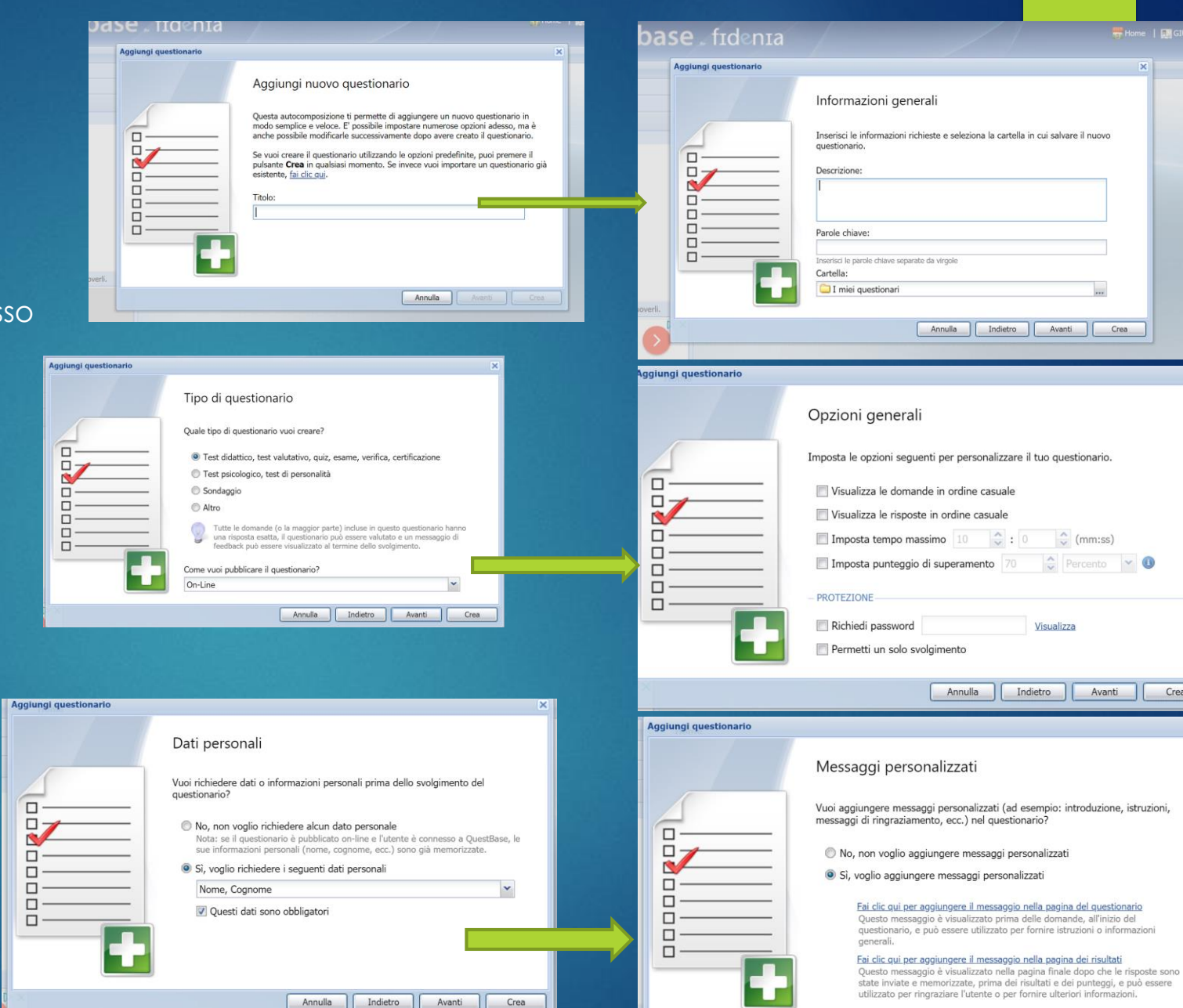

Annulla Indietro Avanti Crea

Crea

#### Impostazioni del questionario

- Condivisione del questionario
- Selezionare Crea per creare il questionario
- Sulla colonna di sinistra in automatico il questionario

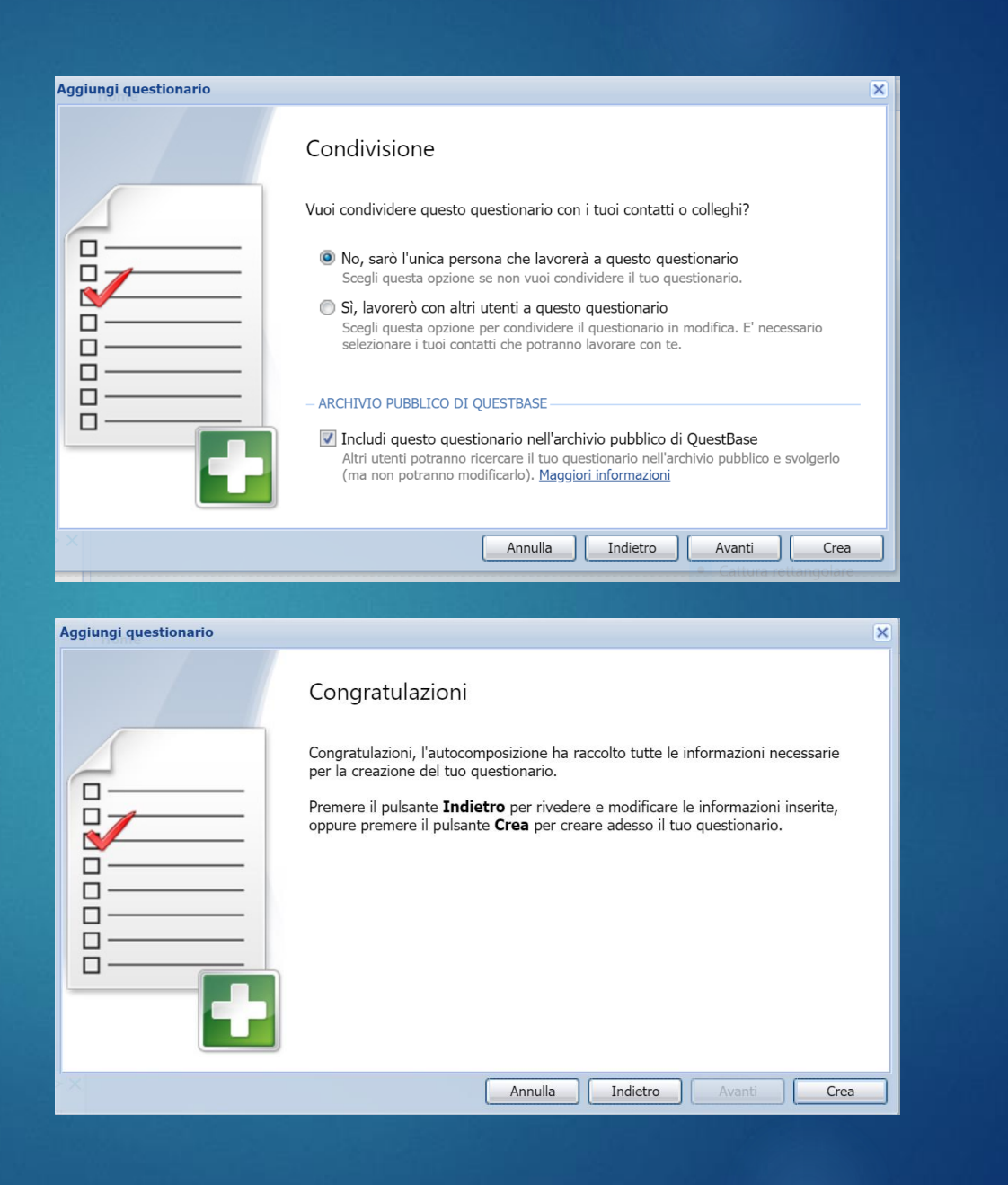

## Creazione del questionario

- Selezionando domande si inseriscono le domande
- Si apre una finestra
- Cliccare su aggiungi domanda /
- Selezionare la tipologia scegliendo tra le tipologie indicate dal menù a tendina
- Inserire la domanda
- Selezionando TT formato testo avanzato è possibile inserire le formule matematiche

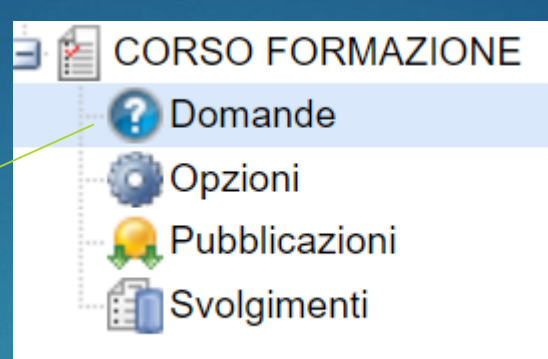

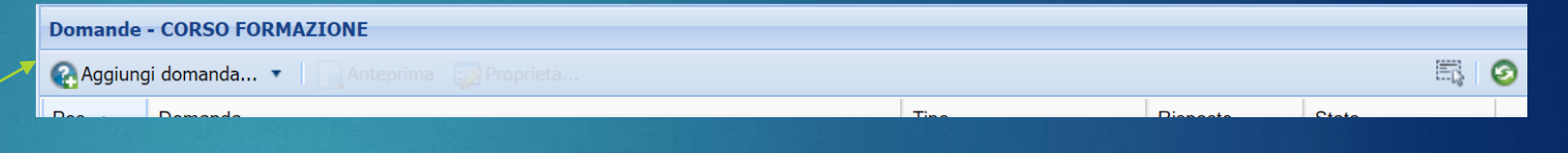

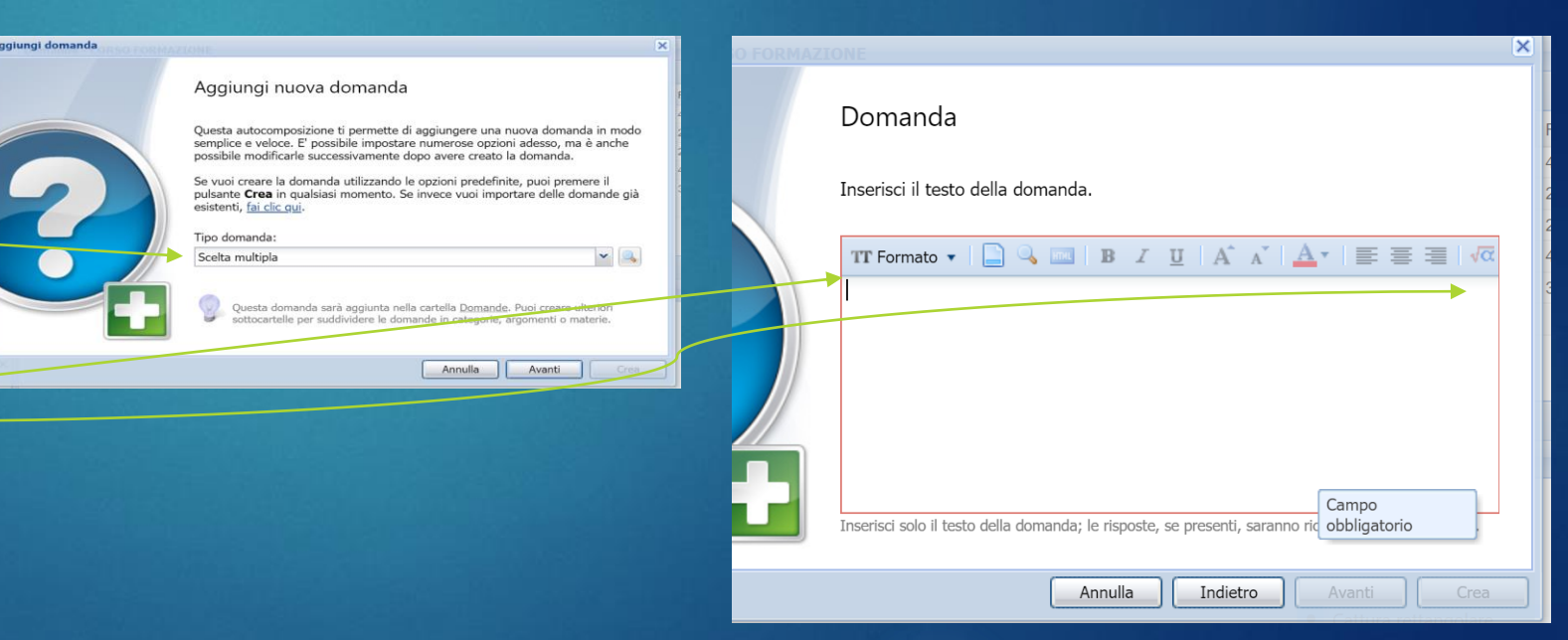

#### Creazione del questionario

Compilare i campi, inserire l il punteggio e indicare se è esatto o no

Compilare le finestre che escono cliccando su avanti e al termine seleziona Crea

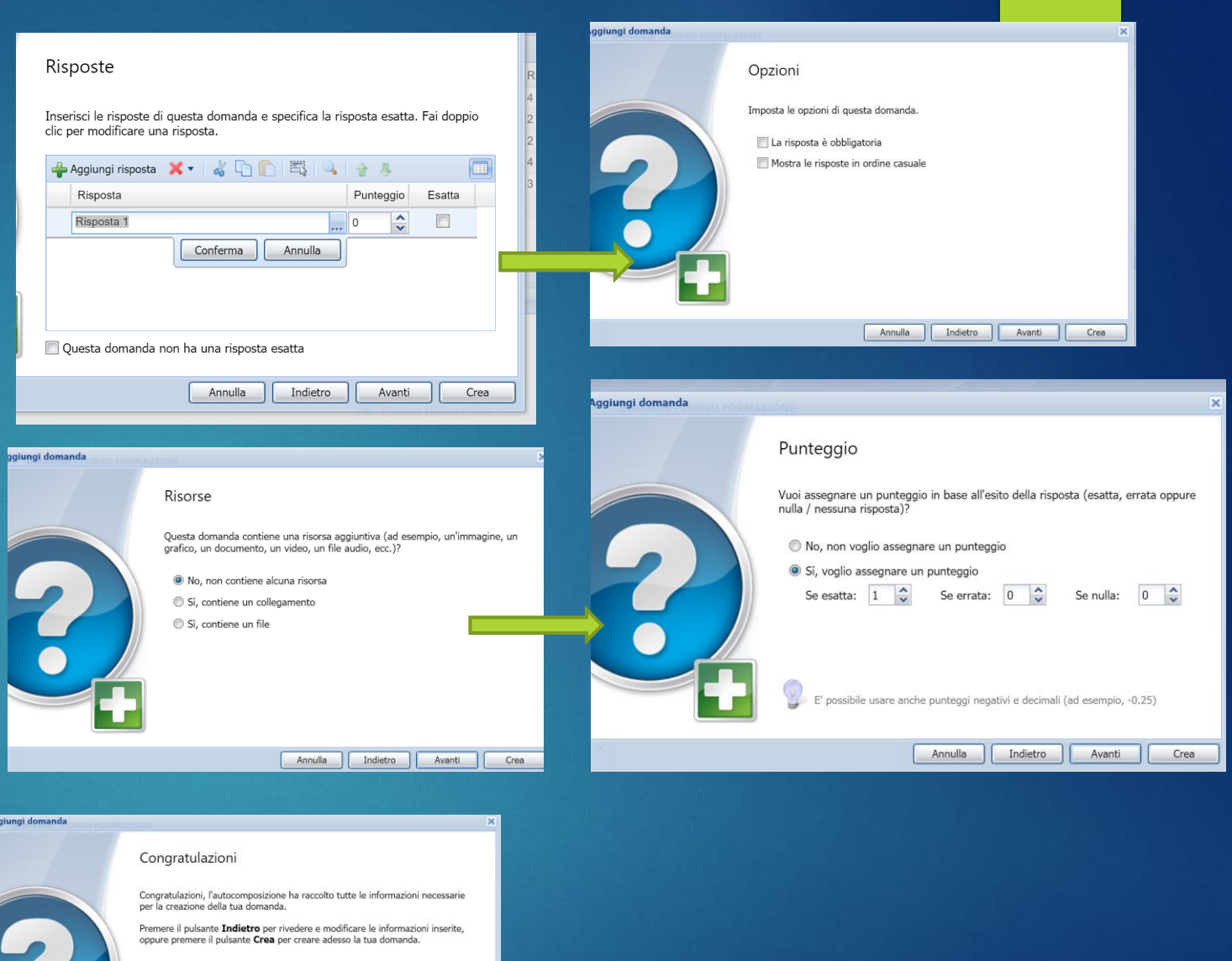

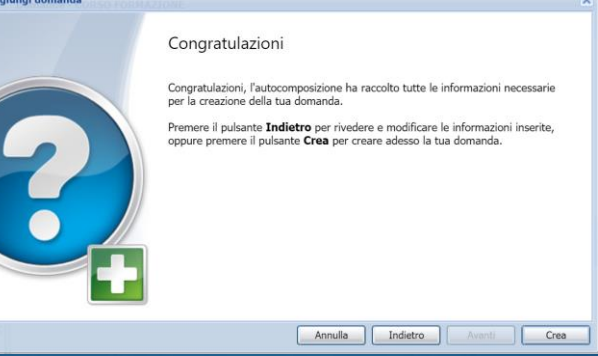

### Pubblicazione del questionario

- Cliccare su pubblicazioni
- Sul test nella finestra a destra(Es. corso di formazione)
- Cliccare su proprietà
- Si aprono una serie di finestre
- Generale
- Domande
- Opzioni ( vai alla slide dedicata)
- Privacy
- Anteprima e svolgimento (vai alla slide dedicata)

| Explorer               | Pubblicazioni - CORSO FORMAZIONE                 |  |  |  |  |  |
|------------------------|--------------------------------------------------|--|--|--|--|--|
| Studenti               | 🙀 Aggiungi pubblicazione 📄 Anteprima 📑 Proprietà |  |  |  |  |  |
| Questionari            | Titolo 🔺                                         |  |  |  |  |  |
| 🐥 Aggiungi 👻 🔛 🔹 🚺     | O CORSO FORMAZIONE                               |  |  |  |  |  |
| Home                   |                                                  |  |  |  |  |  |
| 😑 🧀 l miei questionari |                                                  |  |  |  |  |  |
| 🖶 🦲 4G                 |                                                  |  |  |  |  |  |
| 🗉 🧰 5G FISICA          |                                                  |  |  |  |  |  |
| 🖃 🧰 corso formazione   |                                                  |  |  |  |  |  |
| 🖃 📔 CORSO FORMAZIONE   |                                                  |  |  |  |  |  |
| Domande                |                                                  |  |  |  |  |  |
| Opzioni                |                                                  |  |  |  |  |  |
| - 🤶 Pubblicazioni      | 1 nubblications visualizzata (1 colozionata)     |  |  |  |  |  |
| Svolgimenti            | 1 publicazione visualizzata (1 selezionidla)     |  |  |  |  |  |
|                        | Antonrima                                        |  |  |  |  |  |

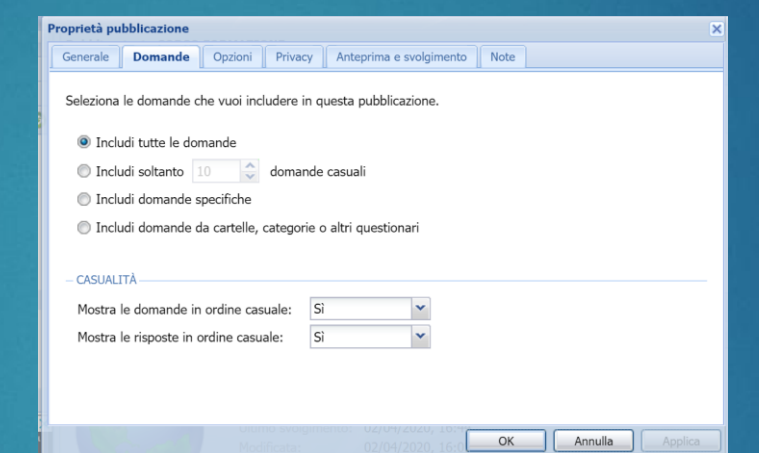

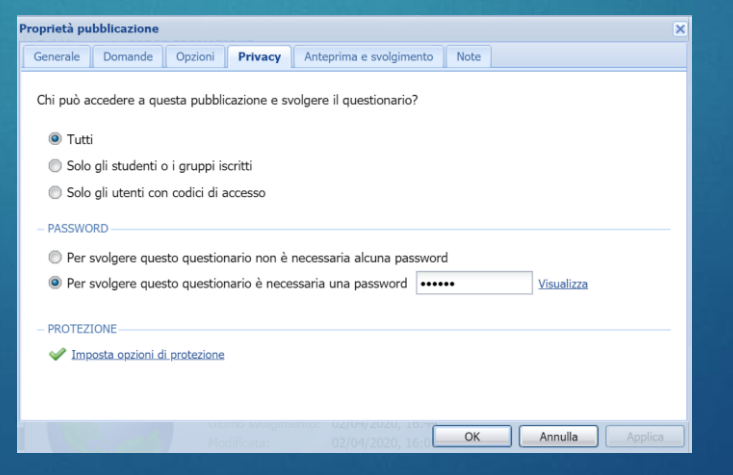

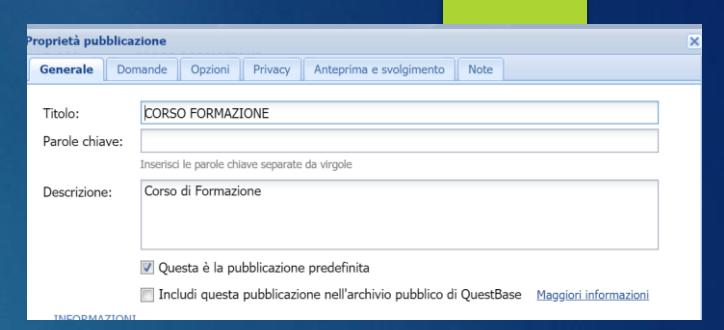

| enerale Domande Opzioni Privacy Anteprir      |                                      |  |  |  |  |
|-----------------------------------------------|--------------------------------------|--|--|--|--|
|                                               | na e svolgimento Note                |  |  |  |  |
| mposta le opzioni per questa pubblicazione.   |                                      |  |  |  |  |
| OPZIONI                                       |                                      |  |  |  |  |
| Imposta le opzioni avanzate                   | Imposta e-mail                       |  |  |  |  |
| MESSAGGI PERSONALIZZATI                       |                                      |  |  |  |  |
| Messaggio all'inizio del questionario         | Messaggio alla fine del questionario |  |  |  |  |
| Messaggio all'inizio dei risultati            | Messaggio alla fine dei risultati    |  |  |  |  |
| VALUTAZIONE                                   |                                      |  |  |  |  |
| Questa pubblicazione non deve essere valutata |                                      |  |  |  |  |
| Imposta il punteggio di superamento 60        | Percento Y Genera certificato        |  |  |  |  |
| Utilizza una scala di valutazione avanzata    |                                      |  |  |  |  |

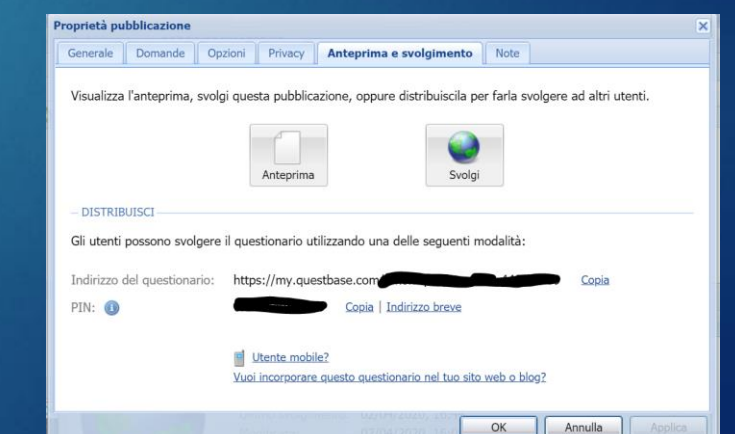

#### Proprietà pubblicazione opzioni

In Opzioni selezionando opzioni standard è possibile impostare ulteriori condizioni

| et di Katsul I Nor (NG Se I Letela di La Kata)                                                                                                    |                  |  |  |  |  |  |  |
|----------------------------------------------------------------------------------------------------|------------------|--|--|--|--|--|--|
| Proprietà pubblicazione                                                                                                    | ×                |  |  |  |  |  |  |
| Generale Domande <b>Opzioni</b> Privacy Anteprima e svolgimento Note                                                                                                    |                  |  |  |  |  |  |  |
| Imposta le opzioni per questa pubblicazione.                                                                                                    |                  |  |  |  |  |  |  |
| – OPZIONI <u>Imposta le opzioni avanzate</u> <u>Imposta e-mail</u>                                                                                                    |                  |  |  |  |  |  |  |
| MESSAGGI PERSONALIZZATI     Messaggio all'inizio del guestionario     Messaggio alla fine del gue                                                                                                    | estionario       |  |  |  |  |  |  |
| Messaggio all'inizio dei risultati     Messaggio alla fine dei risultati                                                                                                    |                  |  |  |  |  |  |  |
| - VALUTAZIONE                                                                                                    |                  |  |  |  |  |  |  |
| <ul> <li>Questa pubblicazione non deve essere valutata</li> <li>Imposta il punteggio di superamento</li> <li>60</li> <li>Percento</li> <li>Ge</li> </ul>                                                                                                    | nera certificato |  |  |  |  |  |  |
| O Utilizza una scala di valutazione avanzata                                                                                                    |                  |  |  |  |  |  |  |
| онито svorgimento: 02/04/2020, 16:4 ОК ОК ОСКОЛАНИИ ОК ОК ОСКОЛАНИИ ОК ОСКОЛАНИИ ОК ОСКОЛАНИИ ОК ОСКОЛАНИИ ОК                                                                                                    | Annulla Applica  |  |  |  |  |  |  |
|                                                                                                    |                  |  |  |  |  |  |  |
| ozioni pubblicazione                                                                                                    | ×                |  |  |  |  |  |  |
| ozioni pubblicazione<br>Opzioni Sequenza Risultati Cronologia Callback Avanzate                                                                                                    | ×                |  |  |  |  |  |  |
| Opzioni         Sequenza         Risultati         Cronologia         Callback         Avanzate           Imposta le opzioni per questa pubblicazione.                                                                                                    | ×                |  |  |  |  |  |  |
| Opzioni       Sequenza       Risultati       Cronologia       Callback       Avanzate         Imposta le opzioni per questa pubblicazione.       Imposta tempo massimo       8       :       0       :       (mm:ss)         Imposta punteggio minimo        :       0       :       (mm:ss)                                                                                                    | ×                |  |  |  |  |  |  |
| Opzioni       Sequenza       Risultati       Cronologia       Callback       Avanzate         Imposta le opzioni per questa pubblicazione.       Imposta tempo massimo       8       :       0       :       (mm:ss)         Imposta punteggio minimo       :       0       :       (mm:ss)                                                                                                    | ×                |  |  |  |  |  |  |
| Opzioni       Sequenza       Risultati       Cronologia       Callback       Avanzate         Imposta le opzioni per questa pubblicazione.       Imposta tempo massimo                                                                                                    | ×                |  |  |  |  |  |  |
| Opzioni       Sequenza       Risultati       Cronologia       Callback       Avanzate         Imposta le opzioni per questa pubblicazione.       Imposta tempo massimo       8       :       0       (mm:ss)         Imposta punteggio minimo       :       0       :       (mm:ss)         OPZIONI       :       OPZIONI         Permetti commenti alle domande       :       :       :                                                                                                    | ×                |  |  |  |  |  |  |
| Opzioni       Sequenza       Risultati       Cronologia       Callback       Avanzate         Imposta le opzioni per questa pubblicazione.       Imposta tempo massimo <ul> <li>• 0 • • • • • • • • • • • • • • • • • •</li></ul>                                                                                                    |                  |  |  |  |  |  |  |
| Dyzioni pubblicazione         Opzioni       Sequenza       Risultati       Cronologia       Callback       Avanzate         Imposta le opzioni per questa pubblicazione.       Imposta tempo massimo <ul> <li></li></ul>                                                                                                    |                  |  |  |  |  |  |  |
| Dyzioni       Sequenza       Risultati       Cronologia       Callback       Avanzate         Imposta le opzioni per questa pubblicazione.       Imposta tempo massimo <ul> <li>①</li> <li>①</li> <li>①</li> <li>(mm:ss)</li> <li>Imposta punteggio minimo</li> <li>②</li> <li>OPZIONI</li> <li>Permetti commenti alle domande</li> <li>Visualizza il navigatore delle domande</li> <li>Permetti di interrompere e riprendere il questionario</li> <li>③</li> <li>Salva le risposte in tempo reale</li> <li>③</li> </ul>                                                                                                    |                  |  |  |  |  |  |  |
| vzioni pubblicazione   Opzioni Sequenza   Risultati Cronologia   Callback Avanzate   Imposta le opzioni per questa pubblicazione.   Imposta tempo massimo Imposta   Imposta tempo massimo Imposta   Imposta punteggio minimo Imposta   Imposta punteggio minimo Imposta   Imposta punteggio minimo Imposta   Imposta punteggio minimo Imposta   Imposta punteggio minimo Imposta   Imposta punteggio minimo Imposta   Imposta punteggio minimo Imposta   Imposta punteggio minimo Imposta   Imposta punteggio Imposta   Imposta il piè di pagina                                                                                                    |                  |  |  |  |  |  |  |
| Dyzioni       Sequenza       Risultati       Cronologia       Callback       Avanzate         Imposta le opzioni per questa pubblicazione.       Imposta tempo massimo       Imposta itempo massimo       Imposta itempo massimo       Impos |                  |  |  |  |  |  |  |

Opz

#### Proprietà pubblicazione – anteprima e svolgimento

In questa sezione è possibile copiare il link da inviare agli studenti insieme alla pw stabilita all'inizio.

Il link si può anche inserire tra i materiali del registro elettronico

| Proprietà pubblicazione |               |              |                                                                                                    |           |                             |                      |                |                  |            | ×            |       |         |   |
|-------------------------|---------------|--------------|----------------------------------------------------------------------------------------------------|-----------|-----------------------------|----------------------|----------------|------------------|------------|--------------|-------|---------|---|
| Generale                | Domande       | Opzioni      | Privacy                                                                                                    | Ante      | prima e sv                  | olgimer              | nto            | Note             |            |              |       |         |   |
| Visualizza              | l'anteprima,  | svolgi ques  | ta pubblica                                                                                                    | azione,   | oppure dis                  | stribuisci           | la per         | farla sv         | /olger     | re ad altri  | utent | i.      |   |
|                         |               |              | Anteprima                                                                                                    |           |                             | SI                   | <b>e</b> volgi |                  |            |              |       |         |   |
| - DISTRIB               | UISCI         |              |                                                                                                    |           |                             |                      |                |                  |            |              |       |         | - |
| Gli utenti              | possono svol  | gere il ques | stionario ul                                                                                                    | ilizzano  | do una dell                 | e seguer             | nti mo         | dalità:          |            |              |       |         |   |
| Indirizzo d             | del questiona | rio: https   | s://my.que                                                                                                    | stbase.   | .com                        |                      |                |                  |            | <u>Copia</u> |       |         |   |
| PIN: 🕕                  |               |              | A MARY MARK TO A MARK TO A MARK TO A MARK TO A MARK TO A MARK TO A MARK TO A MARK TO A MARK TO A MARK TO A MARK | <u> </u>  | <u>opia</u>   <u>Indiri</u> | zzo breve            | <u>e</u>       |                  |            |              |       |         |   |
|                         |               | 📑 <u>L</u>   | ltente mobi                                                                                                    | <u>e?</u> |                             |                      |                |                  |            |              |       |         |   |
|                         |               | <u>Vuoi</u>  | incorporare                                                                                                    | questo    | questionar                  | io nel tuo           | <u>sito w</u>  | <u>ieb o blo</u> | <u>og?</u> |              |       |         |   |
|                         |               | Mod          | mo svoigin<br>dificata:                                                                                         | iento:    | 02/04/20                    | 20, 16:4<br>20, 16:0 |                | OK               |            | Annulla      |       | Applica |   |

#### Svolgimento

Cliccando su svolgimento sono visibili gli studenti che hanno svolto la verifica.

Cliccando su ogni verifica si può visionare la verifica dello studente

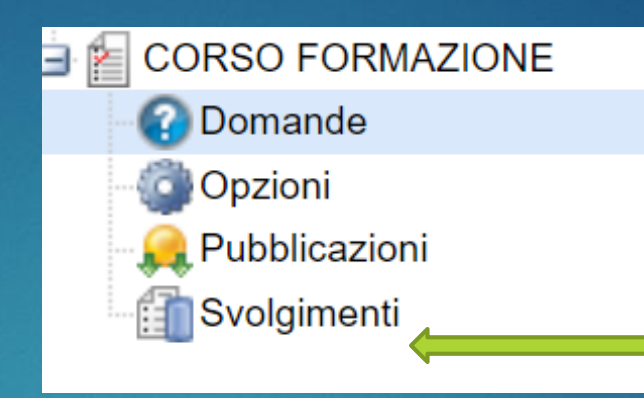

# Grazie!

BUON LAVORO